Портал службы поддержки Дневник.ру (/)

- > Как начать новый учебный год? (/4--kak-nachat-novyj-uchebnyj-god/)
- > Упрощенный вход в Дневник.ру через ЕСИА

# Упрощенный вход в Дневник.ру через ЕСИА

С 1 сентября 2024 вход в систему Дневник.ру осуществляется только с помощью учетной записи портала Госуслуги (ЕСИА). Это связано в тем, что авторизация через ЕСИА в государственных информационных системах является требованием федерального законодательства.

Условия для успешной авторизации через портал госуслуг в Дневник.ру для родителей и учеников:

Для пользователей старше 18 лет (родителей):

- Наличие Подтвержденной учетной записи на портале Госуслуги. Для этого создайте учетную запись (https://esia.gosuslugi.ru/login/registration), если у вас ее нет, и подтвердите удобным для вас способом: онлайн через банк, в центре обслуживания (МФЦ), через Почту России, или с помощью электронной подписи. Официальные инструкции: «Способы подтверждения учетной записи госуслуг (https://www.gosuslugi.ru/help/faq/login/2003)».
  - Вы можете подтвердить учетную запись самым простым способом через ваш онлайн-банк: «Создание и подтверждение учетной записи портала госуслуг через банк (https://support.dnevnik.ru/217--sozdanie-uchetnoj-zapisiportala-gosuslug-cherez-bank)».

Для пользователей младше 18 лет (**учеников**):

- Наличие учетной записи на портале госуслуг, прикрепленной к родительскому профилю. Для этого создайте учетную запись из профиля родителя, либо прикрепите уже существующую учетную запись ребенка.
- Подробнее читайте в статье: «Как родителю создать учётную запись ребёнка на портале госуслуг? (https://support.dnevnik.ru/787)»

## ВАЖНО! В Дневник.ру и Госуслугах должны совпадать:

- 1. ФИО
- 2. СНИЛС (Если пользователю уже исполнилось 14 лет)
- 3. Дата рождения (если пользователю не исполнилось 14 лет)

Если при регистрации через ЕСИА вы обнаружили несоответствие данных или отсутствие информации о СНИЛС в учетной записи Дневник.ру, то **настоятельно рекомендуем** обратиться в ваше учебное заведение для актуализации данных. Подробнее об этом в статье: «Связывание учетных записей Дневник.ру и портала госуслуг вручную (https://support.dnevnik.ru/225--svyazyvanie-uchetnyh-zapisej-dnevnikru-i-portala-gosuslug-vruchnuyu)».

# Как войти в Дневник.ру через Госуслуги (ЕСИА):

Обратите внимание: у вас должна быть создана и подтверждена учетная запись на Госуслугах. Если вы еще не создали учетную запись, то воспользуйтесь инструкцией из пунктов выше.

Вход в систему с помощью ЕСИА доступен в мобильном приложении и на сайте.

### Через мобильное приложение Дневник.ру:

Скачайте мобильное приложение из App Store (https://apps.apple.com/ru/app/%D0%B4%D0%BD%D0%B5%D0%B2%D0%BD%D0%B8%D0%BA-%D1%80%D1%83/id1127180528) или Google Play (https://play.google.com/store/apps/details?id=ru.dnevnik.app&hl=ru), если оно у вас не установлено

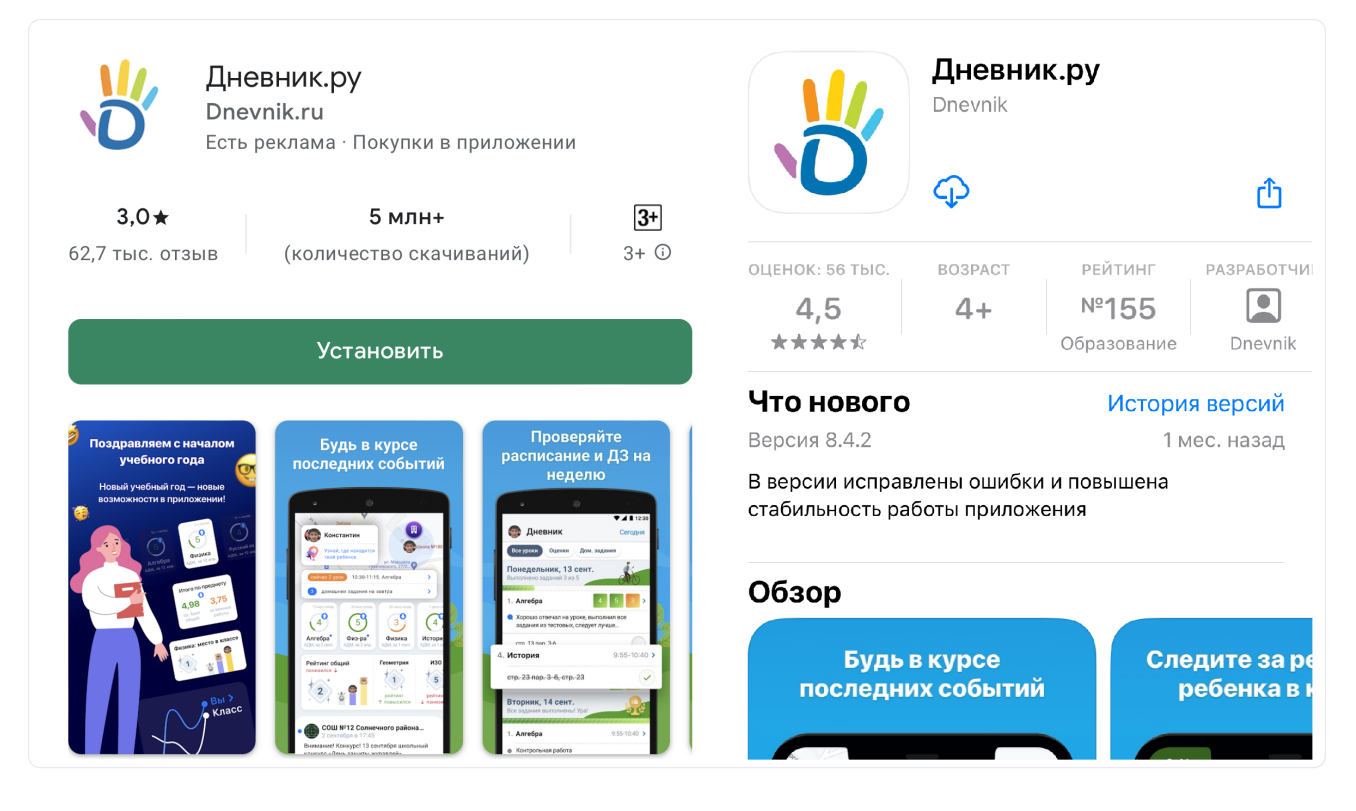

• Откройте приложение и нажмите «Войти через Госуслуги»

|   | vash_login                   |
|---|------------------------------|
|   | *****                        |
|   | Войти                        |
|   | Забыли логин или пароль?     |
| ſ | Войти через <b>ГОСУСЛУГU</b> |
|   |                              |

• Выберите свой регион из списка или подтвердите уже предложенный вам

| Ваш регион                                       |   |
|--------------------------------------------------|---|
| Регионы, в которых доступен вход через госуслуги |   |
| Алтайский край                                   | > |
| Амурская область                                 | > |
| Архангельская область                            | > |
| Астраханская область                             | > |
| Белгородская область                             | > |
| Брянская область                                 | > |
| Владимирская область                             | > |
| Волгоградская область                            | > |
| Вологодская область                              | > |
| Воронежская область                              | > |
| Еврейская автономная область                     | > |
| Забайкальский край                               | > |
| Ивановская область                               | > |
| Иркутская область                                | > |
| Кабардино-Балкарская Республика                  | > |
| Калининградская область                          | > |
| Калужская область                                | > |

• Далее, откроется окно авторизации Госуслуг. Введите данные от вашей учетной записи Госуслуг и предоставьте доступ, если он будет запрошен.

| Республика Адыгея                                                                                                    |  |
|----------------------------------------------------------------------------------------------------|--|
|                                                                                                    |  |
| Предоставление прав<br>доступа                                                                                                    |  |
| АИС "Госуслуги", Республика<br>Адыгея                                                                                                    |  |
| запрашивает следующие права:                                                                                                    |  |
| <ul> <li>Проведение входа в систему</li> <li>Просмотр вашей фамилии,</li> </ul>                                                                                                    |  |
| имени и отчества <ul> <li>Просмотр вашего СНИЛС</li> </ul>                                                                                                    |  |
| Предоставить                                                                                                    |  |
| Отказать                                                                                                    |  |
| Нажимая кнопку "Предоставить", вы<br>разрешаете этой организации<br>использовать указанные данные<br>согласно её правилам и условиям.<br>Вы всегда можете отозвать это<br>разрешение в настройках Госуслуг. |  |
|                                                                                                    |  |

- После авторизации система производит поиск по ФИО и номеру СНИЛС. Если в Дневник.ру будет найдена соответствующая учетная запись, пользователь будет направлен на страницу регистрации. В случае ошибки обратитесь в ваше учебное заведение для исправления неверных данных. Или воспользуйтесь инструкцией из статьи: «Связывание учетных записей Дневник.ру и портала госуслуг вручную (https://support.dnevnik.ru/225--svyazyvanie-uchetnyh-zapisejdnevnik-ru-i-portala-gosuslug-vruchnuyu)».
- Поздравляем, вы успешно авторизовались в приложение Дневник.ру через Госуслуги (ЕСИА)!

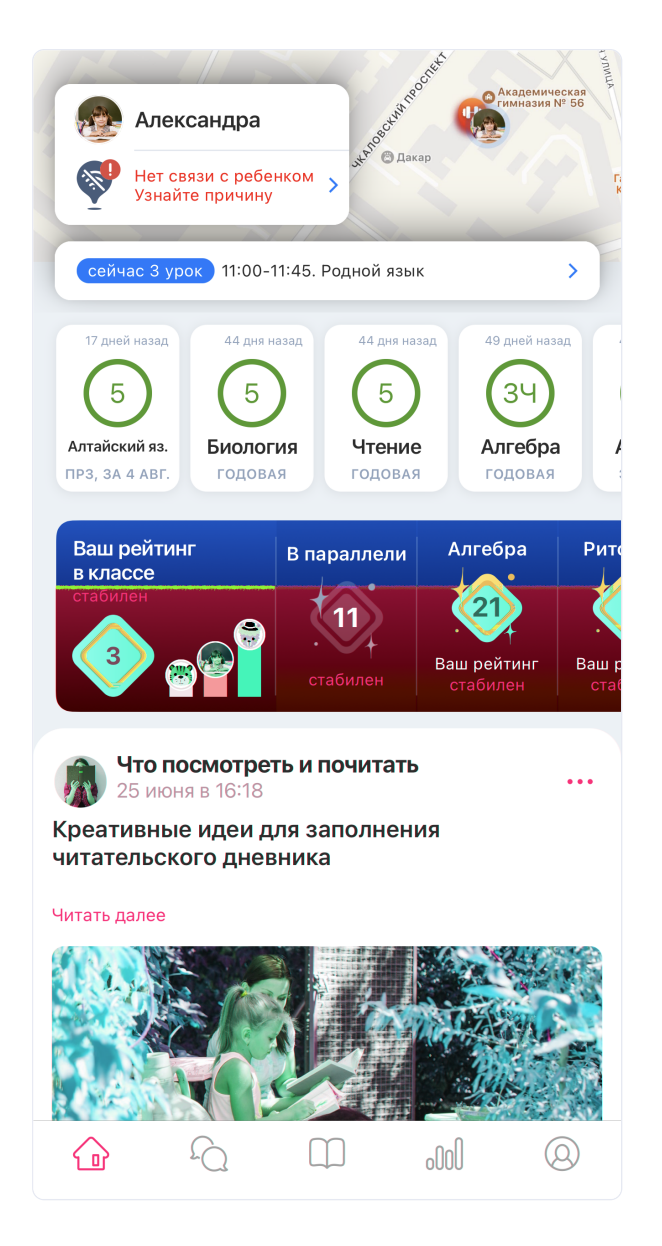

• Если у вас будет найдено более одного пользователя, то выберите нужную учетную запись из предложенных.

#### Через сайт Dnevnik.ru:

• Для авторизации необходимо перейти на главную страницу системы (http:// dnevnik.ru) Дневник.py и нажать на кнопку «Войти»:

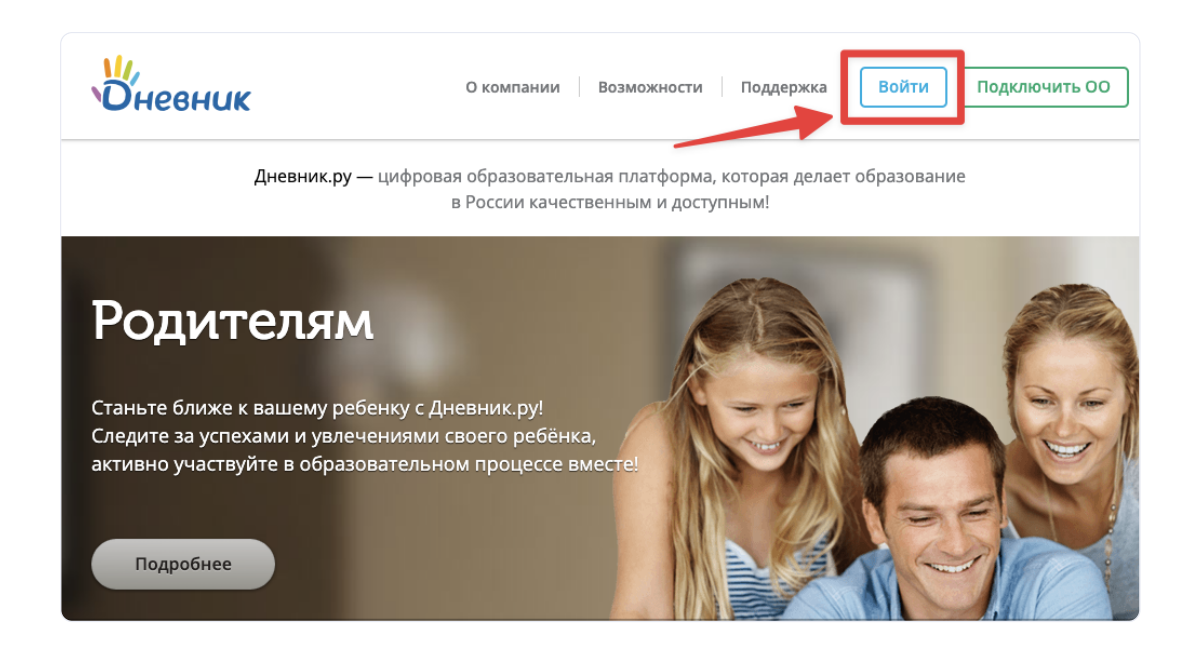

 Если вы в данный момент авторизованы в Дневник.ру нажмите на кнопку «Выход» в правом верхнем углу сайта, рядом с вашим ФИО.

| Оневник                                                       | - C <sup>®</sup> (#                             |                        |                           |                 | Сергеев А.С.<br>Сотрудник,Опекун Выход |
|---------------------------------------------------------------|-------------------------------------------------|------------------------|---------------------------|-----------------|----------------------------------------|
| ОПЛАТА PRO                                                    | образование                                     | дети общені            | ие приложен               | КИ              |                                        |
| Моя школа Мои                                                 | классы Отчеты Жу                                | /рналы Расписание      | Домашние задания          | КТП Учительская |                                        |
| Все Школа I<br><b>Жизнь род</b><br>21 июня в                  | Классы Учительска<br>ителей школьников<br>10:45 | я Мои записи -         | + Новая запись<br>∏    •• | •               |                                        |
|                                                               | наю, как справимся с ч                          | итательским дневнико   | м. Ребенок и полчаса      |                 |                                        |
| Здравствуйте! Не з<br>в день не читает, г<br>чтением на лето? | ютом отвлекается или                            | просто смотрит на стра | ницу. У кого как с        |                 |                                        |

• Выберите свой регион

| Войти в Дне            | зник.ру                            | Не зарегистрированы в системе? |
|------------------------|------------------------------------|--------------------------------|
| Логин                  |                                    |                                |
| Пароль                 |                                    |                                |
|                        | ٥                                  |                                |
| Войти                  | Войти через госуслуги              |                                |
|                        | Инструкция для входа               |                                |
| ? Забыли логин или пар | роль? <u>Восстановите доступ</u> . | Выберите свой регион           |

• Нажмите на кнопку «Войти через Госуслуги»

| Войт | и в Дневник.ру                                                                                                    | Не зарегистрированы в системе? |
|------|----------------------------------------------------------------------------------------------------|--------------------------------|
|      | Для Вашего региона вход в систему<br>возможен только через госуслуги.<br>Войти через госуслуги<br>Инструкция для входа | Республика Адыгея              |
|      |                                                                                                    | Выберите свой регион           |

• Далее, откроется окно авторизации Госуслуг. Введите данные от вашей учетной записи Госуслуг и предоставьте права доступа

| /(                               | слуги                                    | госуслуги                                                                                                    |
|----------------------------------|------------------------------------------|----------------------------------------------------------------------------------------------------|
| он / Email / C                   | снилс                                    | Предоставление прав<br>доступа                                                                                                    |
| роль                             |                                          | АИС "Госуслуги", Республика Адыгея<br>запрашивает следующие права:                                                                  |
| ановить<br>Во                    | йти                                      | <ul> <li>Проведение входа в систему</li> <li>Просмотр вашей фамилии,<br/>имени и отчества</li> <li>Просмотр вашего СНИЛС</li> </ul> |
|                                  |                                          |                                                                                                    |
| Войти друг                       | им способом                              | Предоставить                                                                                                    |
| Войти друг<br>(R-код             | им способом<br>Эл. подпись               | Предоставить<br>Отказать                                                                                                    |
| Войти друг<br>}R-код<br>Не удаёт | им способом<br>Эл. подпись<br>гся войти? | Предоставить<br>Отказать<br>Нажимая кнопку "Предоставить", вы<br>разрешаете этой организации                                        |

• После авторизации система производит поиск по ФИО и номеру СНИЛС. Если в Дневник.ру будет найдена соответствующая учетная запись, пользователь

будет направлен на страницу регистрации. В случае ошибки обратитесь в ваше учебное заведение для исправления неверных данных.

• Проверьте свои данные и при необходимости – внесите правки. Затем, нажмите кнопку «Далее»

| Оневник                                                                                                    |                        |              |  |  |  |
|----------------------------------------------------------------------------------------------------|------------------------|--------------|--|--|--|
| Личные данные                                                                                                    | Параметры безопасности | Новый пароль |  |  |  |
| Добро пожаловать           Іроверьте свои данные, при необходимости - дополните. Если вы нашли ошибку в личных данных, обратитесь в вашу ибразовательную организацию.           Внимание! Если у вас уже создан профиль в Дневник.ру, то <u>используйте его для входа в Систему.</u><br>Для привязки новой организации к вашему существующему профилю обратитесь к сотруднику образовательной |                        |              |  |  |  |
| Екатерина Александровна<br>Пол: Женский<br>Лата рождения                                                                                                    | Волкова                |              |  |  |  |
|                                                                                                    | •                      |              |  |  |  |

 На странице «Параметры безопасности» внесите адрес своей электронной почты, который будет использоваться для восстановления доступа, а также номер телефона. Нажмите «Далее»

| Оневник                                               |                                                                                                    |                 |  |  |  |  |
|-------------------------------------------------------|----------------------------------------------------------------------------------------------------|-----------------|--|--|--|--|
| Личные данные                                         | Параметры безопасности                                                                                              | Новый пароль    |  |  |  |  |
| Укажите ваши email и номер мобильного<br>Эл. почта    | Укажите ваши email и номер мобильного телефона. Эти данные нужны для восстановления доступа в систему.<br>Эл. почта |                 |  |  |  |  |
| Я соглашаюсь получать информация<br>Мобильный телефон | ю об обновлениях продукта, предложениях и р                                                                         | екламных акциях |  |  |  |  |
| Назад Далее                                           |                                                                                                    |                 |  |  |  |  |

 После внесения данных пользователю сообщается логин от его учетной записи в Дневник.ру и предлагается придумать пароль для неё. Запомните этот логин и пароль. Их можно использовать для входа в Дневник.ру, если Госуслуги будут недоступны. После внесения пароля необходимо нажать на кнопку «Готово!»

| Оневник                                                                                            |                                                 |              |  |  |  |
|----------------------------------------------------------------------------------------------------|-------------------------------------------------|--------------|--|--|--|
| Личные данные                                                                                      | Параметры безопасности                          | Новый пароль |  |  |  |
| Ваш логин для входа<br>ekaterinavolkov<br>Внимание! В целях безопасности необх<br>Ваш новый пароль | кодимо изменить временный пароль на постоянный. |              |  |  |  |
| Повторите пароль                                                                                   | Отличный                                        |              |  |  |  |
| •••••••••••••••••••••••••••••••••••••                                                              | ского соглашения.                               |              |  |  |  |
| Назад Готово!                                                                                      |                                                 |              |  |  |  |

Если у вас возникли трудности, то перейдите в полную версию инструкции: «Авторизация в Дневник.ру через портал госуслуг (https://support.dnevnik.ru/218)»

#### Ответы на часто задаваемые вопросы:

# Вопрос: После регистрации через Госуслуги (ЕСИА) буду ли я видеть оценки и домашние задания своего ребенка?

*Ответ*: Да. Если вы зарегистрировали своего ребенка из вашего профиля на Госуслугах или привязали уже созданную учетную запись ребенка к вашей, то вся успеваемость будет успешно отображаться на сайте и в приложении Дневник.ру.

# Вопрос: На Госуслугах нужна подтвержденная учетная запись, а не стандартная. Как быстрее и проще всего ее сделать?

Ответ: Самый простой способ сделать учетную запись подтвержденной это через онлайн-банк. Воспользуйтесь инструкцией: «Создание и подтверждение учетной записи портала госуслуг через банк (https://support.dnevnik.ru/217--sozdanie-uchetnojzapisi-portala-gosuslug-cherez-bank)».

# Вопрос: Как ребенку теперь входить в систему Дневник.ру?

*Ответ*: При регистрации на Госуслугах вы создали, или привязали уже существующую учетную запись вашему ребенку. Ваш ребенок может использовать ее для входа на собственном устройстве, будь то смартфон или компьютер.

# Вопрос: Если я выйду из учетной записи мне нужно будет заново проходить полноценную авторизацию?

Ответ: Нет, все ваши данные сохранены при первой авторизации. Вам будет необходимо нажать на кнопку «Войти через Госуслуги» и авторизация пройдет сразу же.

# Вопрос: Если у меня несколько детей, что мне нужно сделать?

*Ответ:* Создайте учетные записи всем вашим детям на Госуслугах из вашей учетной записи. Или прикрепите уже существующие учетные записи всех детей к вашей учетной записи. Подробнее смотрите в статье: «Как родителю создать учетную запись ребенка? (https://support.dnevnik.ru/787)»

#### Вопрос: Как убедиться, что моя учетная запись имеет подтвержденный статус?

*Ответ:* Узнать статус своей учетной записи можно в профиле (https://lk.gosuslugi.ru/ settings/account). Под ФИО будет указан тип учётной записи. Также в приложении «Госуслуги» узнать статус можно в профиле под ФИО.

#### Вопрос: Нужно ли другому родителю заново привязывать ребенка к своей учетной

#### записи в Госуслугах?

статья

новый

Ответ: Нет, привязывать детей в Госуслугах другому родителю не нужно. Войдите в приложение Дневник.ру через Госуслуги, и ваши дети обязательно отобразятся.

Важно, чтобы в системе Дневник.ру были выставлены родственные связи между членами семьи. Если при авторизации дети не отобразились, то обратитесь к администратору в вашем учебном заведении.

 $\leftarrow$ 

Предыдущая (/4--kak-nachatnovyj-uchebnyj-Как начать god/) учебный год?

Следующая статья [Видеоинструкция] "Как начать учебный год?"

→(/4-5-videoinstrukciyakak-nachatuchebnyj-god/)